| Modul   | Statens Refusion                 |
|---------|----------------------------------|
| Emne    | Opret fondanmodning til fleksjob |
| Rolle   | Indberetter, Sagsbehandler       |
| Version | 7.6.1                            |

Medarbejderens bevillingsdato afgør hvorvidt fondanmodningen oprettes automatisk, eller om man manuelt skal oprette den. For bevillinger der ligger før 1. januar 2013, vil man selv skulle oprette fondanmodningen, men for bevillingsdatoer, der ligger fra den 1. januar 2013 og frem, vil fondanmodningerne blive dannet automatisk.

Årsagen til denne skildring er, at fondanmodningen for de sager, hvor bevillingsdatoen ligger før 1. januar 2013, skal bruge oplysninger fra den kommunale anmodning, hvorfor denne skal være oprettet og udfyldt før fondanmodningen oprettes. For sager hvor bevillingsdatoen ligger fra 1. januar 2013 og frem, er der ikke kommunale anmodninger, og på disse sager oprettes fondanmodningerne automatisk.

Ved oprettelse af en fondanmodning gemmes den som kladde, når start- og slutdato for refusionsperioden er angivet. Anmodningen indberettes ikke automatisk, men man skal i stedet udtrække anmodningen i en csv.fil til upload i Fleksjobfonden, sammen med alle de andre fondanmodninger for institutionen.

For at anmodningen kan udtrækkes til upload i Fleksjobfonden, skal alle obligatoriske felter være udfyldt med valide data OG refusionsperiodens slutdato skal være passeret. Felter, der er obligatorisk at udfylde, er markeret med \* i vejledningen nedenfor.

Visse felter vil være præudfyldt baseret på eventuelle andre refusionssager, der måtte ligge i Statens Refusion og med data, der er hentet i SLS. Præudfyldte oplysninger er markeret med (!) i vejledningen nedenfor og skal verificeres af en bruger.

| Trin                                                 | Forklaring                                                                                                    | Navigation                                                                                                 |
|------------------------------------------------------|----------------------------------------------------------------------------------------------------|----------------------------------------------------------------------------------------------------|
| Tilgå sag via<br>oversigtssiden                      | Klik på ' <b>Refusionssager</b> ' i headeren,<br>og klik dernæst enten på ' <b>Alle mine</b><br><b>Iøngrupper</b> ' eller ' <b>Aktuel løngruppe</b> ' i<br>dropdown-menuen.<br>Klik på den sag, du ønsker at oprette en<br>refusionsanmodning for. Herved<br>navigeres du til sagens detaljeside.<br><i>Hvis du har brug for at se, hvordan man</i><br><i>evt. fremsøger en sag, se</i><br><i>navigationsseddel: "9.1 Fremsøg en</i><br><i>given refusionssag".</i> | Statens Refusion<br>Refusionssager V Ny indberetning V<br>Aktuel løngruppe<br>Alle mine løngrupper         |
| Start<br>fondanmodningen<br>på sagens<br>detaljeside | Klik på ' <b>Ny refusionsanmodning</b> '<br>under fanen "Sagsoverblik".                                                                                                    | Fondrefusionsanmodninger<br>Ingen oprettede refusionsanmodninger.<br>Ny refusionsanmodning                 |
| Angiv perioden,<br>der søges<br>refusion for         | Hvis der skal søges refusion for en<br>anden periode end præudfyldt, skal du<br>angive dette ved at ændre start- og/eller<br>slutdato* (!) ved spørgsmål herom.<br>Angiv da ved at indtaste ny(e) dato(er)<br>eller vælg via kalenderikonet.<br>Refusionsperioden kan ikke gå ud over<br>et kvartal.                                                                                                    | Fondanmodning<br>Hvilken periode søger du refusion for?<br>Startdato Slutdato<br>01-07-2024 🖬 30-09-2024 着 |

| Trin                                                                                                    | Forklaring                                                                                                    | Navigation                                                                                                    |
|----------------------------------------------------------------------------------------------------|----------------------------------------------------------------------------------------------------|----------------------------------------------------------------------------------------------------|
| Arbejdsoplysning<br>er fra SLS                                                                            | Arbejdsoplysninger fra SLS vises og<br>benyttes til beregning af<br>ansættelsesbræk med 2 decimaler og<br>beregning af lønoplysninger længere<br>nede i anmodningen.                                                                                                    | Arbejdsoplysninger fra SLS       Ansættelsesbrøk     30 / 37       Lønform     Bagudlønnet(2)       Ikrafttrædelsesdato     01-05-2024                                                                                                    |
| Ansættelsesbrøk<br>som decimaltal                                                                         | Statens Refusion beregner<br>ansættelsesbrøken som decimaltal<br>(med 2 decimaler)* (!). Tallet bruges til<br>indberetning til fonden.<br>Hvis ikke ansættelsesbrøken er korrekt,<br>skal justering foretages i SLS.                                                                                                    | Hvilken ansættelsesbrøk har medarbejderen?<br>Ansættelsesbrøken forudfyldes ud fra SLS og ska<br>fleksjobfonden.<br>0,81                                                                                                    |
| Lønoplysninger til<br>fonden                                                                              | Her vises en oversigt over den<br>beregnede lønudgift for kvartalet(!), som<br>er beregnet på baggrund af de<br>lønoplysninger, der er angivet på<br>sagens trin 4.                                                                                                    | Bangalog<br>(market)         Jol         Aspects         Separate         Parallelity           Sciences/market         20.000.00         20.000.00         20.000.00         20.000.00         20.000.00           Resented age permanente         50.000.00         50.000.00         20.000.00         20.000.00         20.000.00         20.000.00         20.000.00         20.000.00         20.000.00         20.000.00         20.000.00         20.000.00         20.000.00         20.000.00         20.000.00         20.000.00         20.000.00         20.000.00         20.000.00         20.000.00         20.000.00         20.000.00         20.000.00         20.000.00         20.000.00         20.000.00         20.000.00         20.000.00         20.000.00         20.000.00         20.000.00         20.000.00         20.000.00         20.000.00         20.000.00         20.000.00         20.000.00         20.000.00         20.000.00         20.000.00         20.000.00         20.000.00         20.000.00         20.000.00         20.000.00         20.000.00         20.000.00         20.000.00         20.000.00         20.000.00         20.000.00         20.000.00         20.000.00         20.000.00         20.000.00         20.000.00         20.000.00         20.000.00         20.000.00         20.000.00         20.000.00                                                                                                    |
|                                                                                                    | Ud over det beregnede beløb, er det<br>muligt at tilføje evt. engangstillæg, som<br>medarbejderen måtte have fået udbetalt<br>i løbet af kvartalet.<br>Der er ved oprettelse af anmodningen<br>angivet en tom linje.<br>Hvis der ikke er udbetalt engangstillæg,<br>er det ikke nødvendigt at slette linjen, da<br>den ikke gemmes hvis den er tom.                                                                                                    | VEX.Notion         TRACTION         TRACTION         TRACTION           v                                                                                                    |
| Angiv om der er<br>udbetalt ikke-<br>afholdt ferie eller<br>særlige feriedage<br>i refusions-<br>perioden | Spørgsmålet ' <b>Udbetales der løn under</b><br>ferie?' er besvaret på baggrund svaret<br>angivet på sagen*(!).<br>Hvis der i refusionsperioden er udbetalt<br>ikke-afholdt ferie, skal du til spørgsmålet<br>' <b>Udbetales der løn under ferie</b> ?'<br>ændre svaret fra ' <b>Ja</b> ' til ' <b>Nej</b> '. Angiv da:<br>• beløb<br>• antal dage/antal timer<br>Hvis der i refusionsperioden er udbetalt<br>særlige feriedage, skal du til<br>spørgsmålet ' <b>Udbetales der løn under</b><br>ferie?' ændre svaret fra ' <b>Ja</b> ' til ' <b>Nej</b> '.<br>Angiv da:<br>• beløb<br>• antal timer, der er udbetalt | Ubbetales der løn under ferie? <ul> <li>Ja</li> <li>Nej</li> </ul> Teder udbetalt likke-afholdt ferie i refusionsperioden?       Or of Nej       Angiv antal dage       Angiv antal timer       Teder udbetalt særlige feriedage (6. ferieuge) i refusionsperioden?       Construction of Nej       Angiv beløb for de udbetalte særlig feriedage (6. ferieuge)       Angiv antal timer       Or of Nej       Angiv antal timer,       Angiv antal timer       Or of Nej       Angiv antal timer,       Angiv antal timer, |

| Trin                                                                                                    | Forklaring                                                                                                    | Navigation                                                                                                    |
|----------------------------------------------------------------------------------------------------|----------------------------------------------------------------------------------------------------|----------------------------------------------------------------------------------------------------|
| Angiv om der er<br>udbetalt 12,5% i<br>feriepenge i<br>refusionsperioden                                  | Hvis der generelt udbetales 12,5% i<br>feriepenge i stedet for ferie med løn, bør<br>du i stedet rette dette på sagen, så der<br>svares korrekt på den kommunale<br>anmodning.                                                                   | Udbetales der løn under ferie?<br>Ja ONej                                                                                                    |
| Angiv om der er<br>udbetalt særlig<br>feriegodtgørelse i<br>refusionsperioden                             | Hvis der i refusionsperioden er udbetalt<br>særlig feriegodtgørelse, skal du ændre<br>svaret fra ' <b>Nej</b> ' til ' <b>Ja</b> ' ved spørgsmål<br>herom <b>* (!)</b> . Angiv da:                                                                | Er der udbetalt særlig feriegodtgørelse i refusionsperioden?                                                                                                    |
|                                                                                                    | <ul> <li>procentsatsen der er udbetalt</li> <li>om den særlige<br/>feriegodtgørelse udbetales<br/>løbende</li> </ul>                                                                                                    | Angiv procentsatsen for den særlige feriegodtgørelse         Procentsatsen skal sendes til myndigheden. Hvis den særlige ferie         beregningen af forventet refusion.         96         Udbetales den særlige feriegodtgørelse løbende?         Hvis der fx udbetales særlig feriegodtgørelse i maj og august, skal                                                                                                    |
|                                                                                                    | <ul> <li>det tilskudsberettigede<br/>beløb/beløbet der er udbetalt,<br/>hvis særlig feriegodtgørelse</li> <li>ikke udbetales løbende</li> </ul>                                                                                                  | <ul> <li>Ja          Nej         Angiv det tilskudsberettiget beløb         Hvis den særlige feriegodtgørelse ikke udbetales løbende, ar         kr.         kr.</li></ul>                                                                                                    |
| Oversigt over<br>anmodninger, der<br>overlapper med<br>refusionsperioden                                  | Som en hjælp til at angive hvor meget<br>refusion, der forventes/er modtaget,<br>vises en oversigt over alle de<br>anmodninger, der ligger i Statens<br>Refusion på medarbejderen.                                                               | Ner wegle Hallwart mer segle on dysamte versterbinger<br>Hallwart in Hallwart in |
| Angiv den<br>forventede eller<br>modtagne<br>refusion fra den<br>eventuelle<br>kommunale<br>anmodning     | Hvis medarbejderens bevillingsdato<br>ligger før 1. januar 2013, vil feltet være<br>forudfyldt med beløbet fra den<br>kommunale anmodning.<br>Hvis bevillingsdato er fra 1. januar 2013<br>og frem, skal du udfylde feltet med 0,00<br>kr.       | Forventet/modtaget refusion fra den eventuelle kommunale anmodning         Feltet skal kun udfyldes såfremt der er tale om fleksjob bevilget før 1. januar 2013.         70.337,60       kr.                                                                                                    |
| Angiv den<br>forventede eller<br>modtagede<br>refusion fra<br>eventuelle<br>sygdoms-<br>/barselssager mv. | Feltet 'Forventet/modtaget refusion<br>fra eventuelle sygdoms-<br>/barselssager, alvorligt sygt barn<br>mv'* skal udfyldes med det beløb, der<br>forventes eller er modtaget for i<br>refusion.                                                  | Forventet/modtaget refusion fra eventuelle sygdoms-/barselssager, alvorligt sygt barn mv.           Feitet udfyldes med belabet for den forventede/modtagne refusion for sygdom:/barselssager, i           fondanmodningens refusionsperiode. Hvis der ikke har været sygdom, barsel, alvorligt sygt barn           0,00 kr.           kr.                                                                                                    |
|                                                                                                    | Det er kun forventet/modtaget refusion,<br>der ligger inden for refusionsperioden,<br>der skal medtages.<br>Hvis der ikke er nogen sager med<br>forventet/modtaget refusion inden for<br>refusionsperioden, skal feltet udfyldes<br>med 0,00 kr. |                                                                                                    |

| Trin                                            | Forklaring                                                                                                    | Navigation                                                                         |
|-------------------------------------------------|----------------------------------------------------------------------------------------------------|------------------------------------------------------------------------------------|
| Forventet/modta-<br>get refusion i alt          | Felterne 'Forventet/modtaget refusion<br>fra den eventuelle kommunale<br>anmodning' og 'Forventet/modtaget<br>refusion fra eventuelle sygdoms-<br>/barselssager, alvorligt sygt barn mv.'<br>opsummeres i feltet<br>'Forventet/modtaget refusion i alt'.<br>Feltet bliver brugt i indsendelsen til<br>Fleksjobfonden.                                                                                                    | Forventet/modtaget refusion i alt                                                  |
| Angiv om<br>ansættelsen i<br>fleksjob er ophørt | <ul> <li>Hvis medarbejderens ansættelse i<br/>fleksjob er ophørt vil dette være angivet<br/>enten på baggrund af afgangsårsag i<br/>SLS eller ved slutdato på fleksjobsagen.</li> <li>Samtidig vil medarbejderens sidste<br/>ansættelsesdato fremgå af feltet "Hvad<br/>er ophørsdatoen?".</li> <li>Tjek at dato er korrekt. Hvis det ikke er<br/>tilfældet, skal dato tilrettes, enten på<br/>fleksjobsagen eller afgangsårsagen i<br/>SLS*.</li> </ul>                                                                                                    | Er ansættelsen i fleksjob ophørt?<br>Ja Nej<br>Hvad er ophørsdatoen?<br>30-09-2024 |
| Angiv eventuelle<br>noter                       | Angiv eventuelle interne noter.<br>NB! Noterne indberettes ikke.                                                                                                    | Angiv eventuelle noter: (frivilligt)<br>Disse noter vil ikke blive indberettet.    |
| Afslut og vis<br>anmodning                      | Klik på 'Afslut og vis anmodning'.<br>Herved navigeres du til detaljesiden for<br>anmodningen.<br>Er alle obligatoriske felter udfyldt korrekt<br>får indberetningen status 'Klar til<br>indberetning' og kan udtrækkes i csv.fil<br>til Fleksjobfonden.<br>Mangler obligatoriske oplysninger, får<br>indberetningen status 'Mangler<br>oplysninger' og kan ikke udtrækkes i<br>csv.fil, før disse er angivet.<br><b>OBS!</b> Obligatoriske oplysninger skal<br>angives senest 2 måneder efter sidste<br>dag i refusionsperioden for ikke at miste<br>refusion. | Afslut og vis anmodning                                                            |
| Udtræk til fleksjobfonden                       |                                                                                                    |                                                                                    |

Når du har lavet alle dine fondanmodninger, og de alle har status 'Klar til indberetning', skal du udtrække anmodningerne i en csv-fil og indlæse denne hos Fleksjobfonden (*se evt. navigationsseddel: "7.11 – Udtræk af anmodninger til Fleksjobfonden"*).